How to download Paper Wise Attendance Sheet & Junior Supervisor Report Kavayitri Bahinabai Chaudhari North Maharashtra University Jalgaon

### Go to http://nmuj.digitaluniersity.ac URL

for You

and Enter vour College Username and

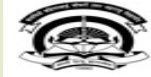

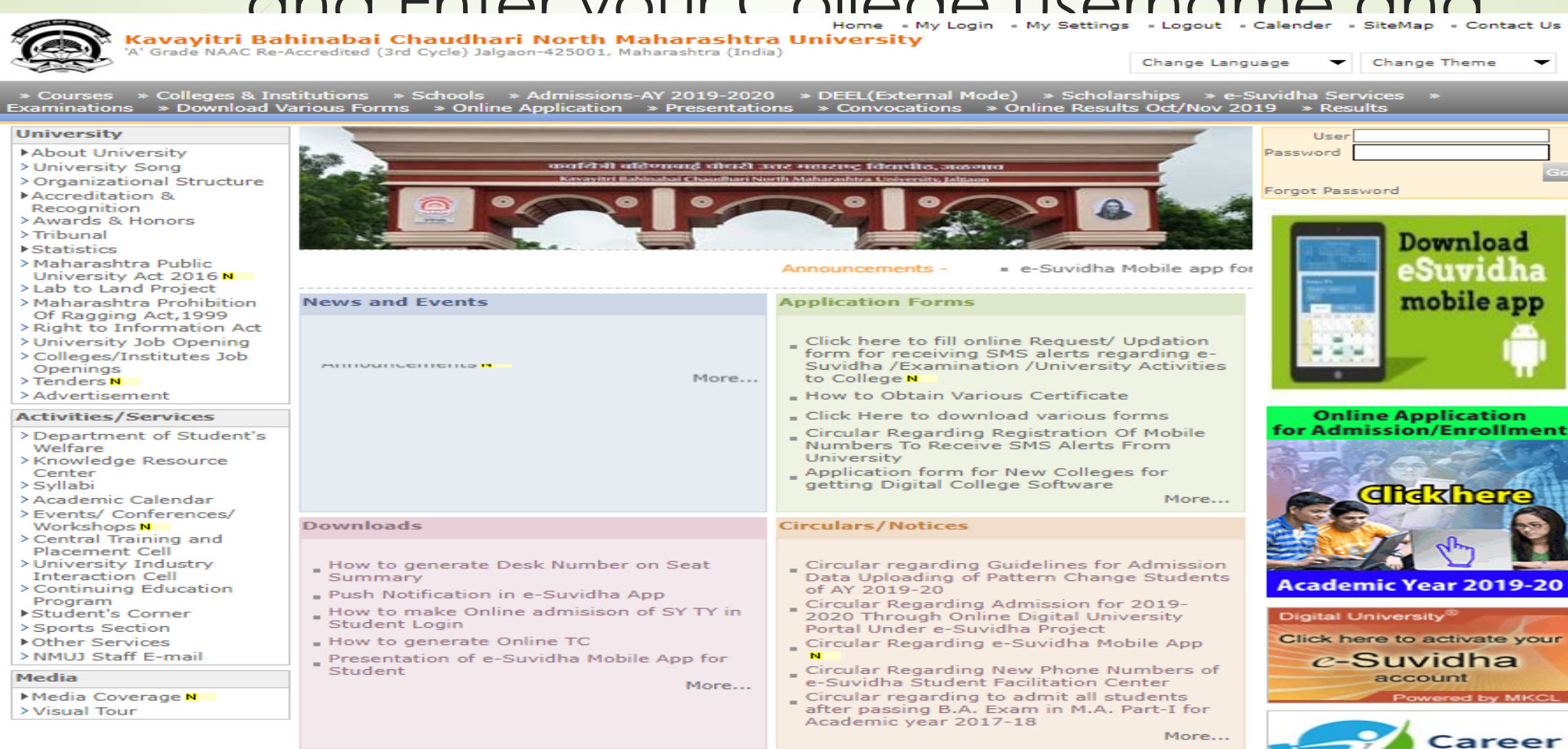

### Now click on Preexamination link

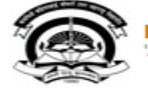

Home - My Login - My Settings - Logout - Calendar - Sitemap - Contact Us - Switch TO OA Kavayitri Bahinabai Chaudhari North Maharashtra University 'A' Grade NAAC Re-Accredited (3rd Cycle) Jalgaon-425001, Maharashtra (India)

Course Definition | College Definition | Admissions | Registration | Administration | Messaging | Pre Examination | Examination | Reports | Student Profile | Invoice | Dashboard | Student Facilitation Center |

#### **Reports Dashboard**

Welcome Khandesh College Education Society's Moolji Jaitha College ! You have logged in as College and your last logon was 4/28/2020 12:31:37 PM

Course

Definition

#### Home

**A** 

Portal

- Course Definition
- College Definition
- Admissions
- Registration
- Administration
- Messaging
- Pre Examination
- Examination
- Reports
- Student Profile
- Invoice

Center

- Dashboard
- Student Facilitation

 $\bigcirc$ 

Admissions Registration

Administration

Set Default Module

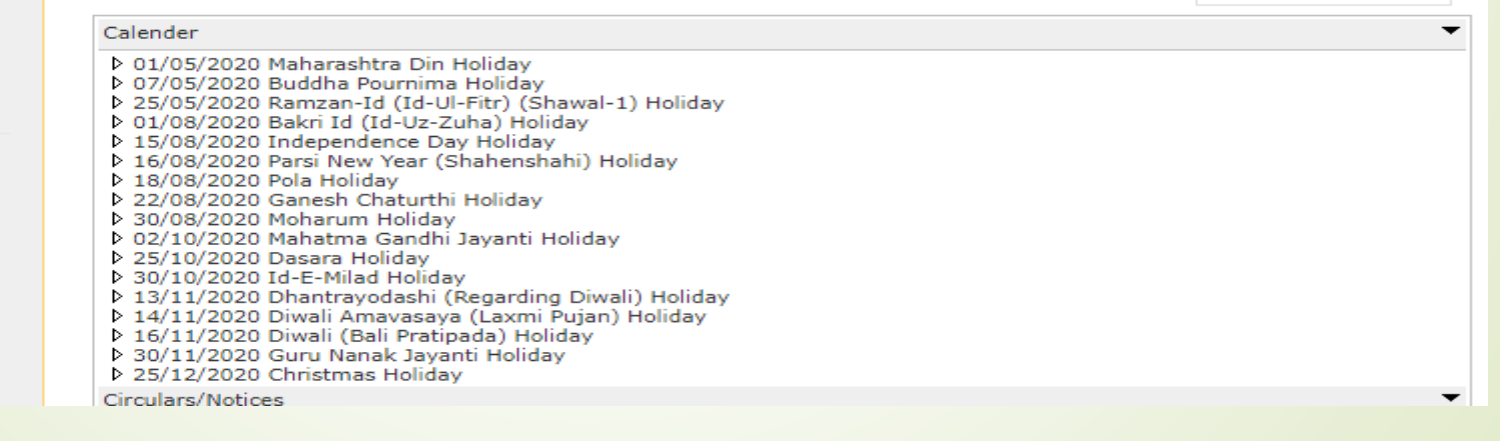

College

Definition

#### College Support | FAQ and Feedback

### Click on Reports Link

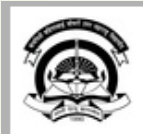

Home = My Login = My Settings = Logout = Calendar = Sitemap = Contact Us = Switch TO OA Kavayitri Bahinabai Chaudhari North Maharashtra University 'A' Grade NAAC Re-Accredited (3rd Cycle) Jalgaon-425001, Maharashtra (India)

Exam Form Management | Inward Exam Form | Reports |

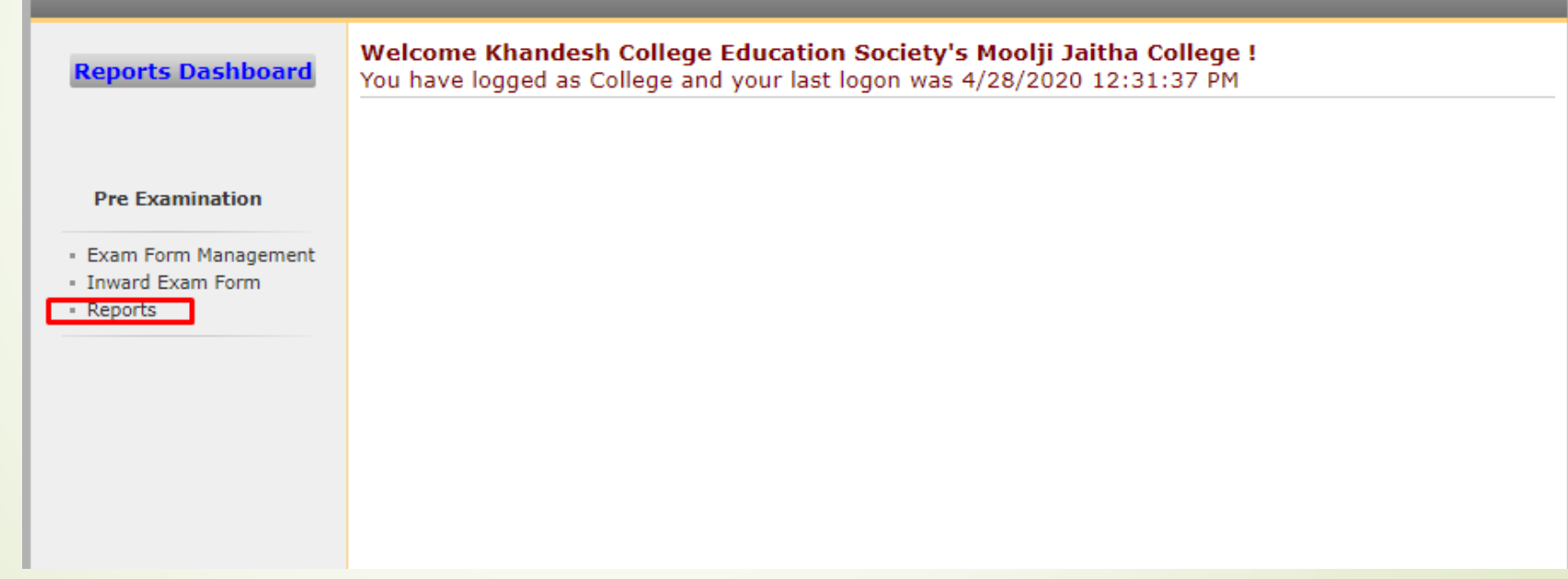

### Click on Reports for Venue Link

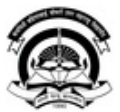

Home =My Login = My Settings =Logout =Calendar =Sitemap =Contact Us =Switch TO OA

Kavayitri Bahinabai Chaudhari North Maharashtra University 'A' Grade NAAC Re-Accredited (3rd Cycle) Jalgaon-425001, Maharashtra (India)

Exam Form Management | Inward Exam Form | Reports |

| Reports Dashboard Reports                                                                                                    | Dashboard Rep                                                                    |                                                               |
|----------------------------------------------------------------------------------------------------|----------------------------------------------------------------------------------|---------------------------------------------------------------|
| Reports Dashboard     Reports     • Inward Examination Form   Statistics   • Student Summary List   • Exam Form Statistics   • Reports for Colleges   • Reports for Venue   • Pre-Exam Data in Excel | arts<br>ination Form<br>mary List<br>tatistics<br>olleges<br>enue<br>ta in Excel | • Inw<br>Statis<br>• Stu<br>• Exa<br>• Rep<br>• Rep<br>• Pre- |

## Click on Paper Wise Attendance Sheet and Junior Supervisor Report Link

| Home «My Login » My Settings «Logout «Calendar «Sitemap «Contact Us «Switch TO OA<br>Kavayitri Bahinabai Chaudhari North Maharashtra University<br>'A' Grade NAAC Re-Accredited (3rd Cycle) Jalgaon-425001, Maharashtra (India)                                                                                  |                                                   |  |  |  |  |  |  |  |  |  |
|----------------------------------------------------------------------------------------------------|---------------------------------------------------|--|--|--|--|--|--|--|--|--|
| Exam Form Management   Inward Exam                                                                                                    | Exam Form Management   Inward Exam Form   Reports |  |  |  |  |  |  |  |  |  |
| Reports Dashboard                                                                                                    | Reports For Venue                                 |  |  |  |  |  |  |  |  |  |
| Reports for Venue<br>• Download Examination<br>HallTicket<br>• Daily Paper Report<br>• Paper wise Student Name<br>List<br>• Physically Challenged<br>Student List<br>• Paper Wise Attendance<br>Sheet and Junior Supervisor<br>Report<br>• Absent/Unfair Means<br>Entry<br>• Absent/Unfair Means<br>Entry Report |                                                   |  |  |  |  |  |  |  |  |  |

# Select Course Termwise or Date wise Option

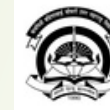

Home =My Login = My Settings =Logout =Calendar =Sitemap =Contact Us =Switch TO OA

Kavayitri Bahinabai Chaudhari North Maharashtra University 'A' Grade NAAC Re-Accredited (3rd Cycle) Jalgaon-425001, Maharashtra (India)

#### Exam Form Management | Inward Exam Form | Reports |

| Reports Dashboard                      | Paper Wise Attendance Sheet And Junior Supervisor Report for Khandesh College Education Society's<br>Moolji Jaitha College |  |  |  |  |  |
|----------------------------------------|----------------------------------------------------------------------------------------------------|--|--|--|--|--|
|                                        | Select Report Type: <ul> <li>Ourse Part TermWise</li> <li>Datewise</li> </ul>                                              |  |  |  |  |  |
| Reports for Venue                      |                                                                                                    |  |  |  |  |  |
| - Download Examination<br>HallTicket   | Select Faculty:                                                                                                    |  |  |  |  |  |
| - Daily Paper Report                   | Select Course: Select 🗸 *                                                                                                  |  |  |  |  |  |
| - Paper wise Student Name<br>List      | Select Branch: Select 🔽 *                                                                                                  |  |  |  |  |  |
| Physically Challenged     Student List | Select Course Part: Select 🗸 *                                                                                             |  |  |  |  |  |
| Paper Wise Attendance                  | Select Course Part Term: Select 🗸 *                                                                                        |  |  |  |  |  |
| Sheet and Junior Supervisor<br>Report  | Select Exam Event: Select 🗸 *                                                                                              |  |  |  |  |  |
| • Absent/Unfair Means                  | Proceed>>                                                                                                    |  |  |  |  |  |
| Entry Report                           |                                                                                                    |  |  |  |  |  |

### Course Part term wise option

Paper Wise Attendance Sheet And Junior Supervisor Report for Khandesh College Education Society's Moolji Jaitha College

| Select Report Type: <ul> <li>Course Part Term</li> </ul> | Wise 🔿 Datewise                  |
|----------------------------------------------------------|----------------------------------|
|                                                          |                                  |
| Select Faculty: Faculty of Commerce                      | e and Management 🔽 *             |
| Select Course: B.Com.(with Credits)                      | ) - Regular-under CBCS Pattern 🗸 |
| Select Branch: No Branch 🔽 *                             |                                  |
| Select Course Part: S.Y. B.Com 🔽 🔹                       |                                  |
| Select Course Part Term: Sem-IV 🔍 *                      |                                  |
| Select Exam Event: April-2020 🗸 *                        |                                  |
|                                                          | Proceed>>                        |

Note : \* marked fields are mandatory.

### Select Required Option

#### Paper Wise Attendance Sheet And Junior Supervisor Report for Khandesh College Education Society's Moolji Jaitha College

Select Teaching Learning Method - Assessment Method - Assessment Type

O Lectures - Theory - UA O Lectures - Theory - CA

Proceed

#### Paper Details with Student Count displayed, Click on Select button of required paper.

Paper Wise Attendance Sheet And Junior Supervisor Report for Khandesh College Education Society's Moolji Jaitha College - [April-2020] - B.Com.(with Credits) - Regular-under CBCS Pattern - S.Y. B.Com - Sem-IV-Lectures - Theory - UA

| Lis<br>- U | List of Papers for B.Com.(with Credits) - Regular-under CBCS Pattern - S.Y. B.Com - Sem-IV - Lectures - Theory<br>- UA |                                                                                      |               |                                                      |      |      |                      |                 |  |
|------------|----------------------------------------------------------------------------------------------------|--------------------------------------------------------------------------------------|---------------|------------------------------------------------------|------|------|----------------------|-----------------|--|
| Sr.<br>No. | Course<br>Code                                                                                                    | Course Name                                                                          | Paper<br>Code | Paper Name                                           | Date | Time | Count of<br>Students | Select<br>Paper |  |
| 1          | b com<br>credit                                                                                                    | B.Com.(with<br>Credits) - Regular -<br>under CBCS Pattern<br>- S.Y. B.Com Sem-<br>IV | 824010        | 401 Business Skill                                   |      |      | 372                  | Select          |  |
| 2          | b com<br>credit                                                                                                    | B.Com.(with<br>Credits) - Regular -<br>under CBCS Pattern<br>- S.Y. B.Com Sem-<br>IV | 824020        | 402 Macro Economics                                  |      |      | 372                  | Select          |  |
| з          | b com<br>credit                                                                                                    | B.Com.(with<br>Credits) - Regular -<br>under CBCS Pattern<br>- S.Y. B.Com Sem-<br>IV | 824030        | 403 Business and Tax<br>Laws                         |      |      | 372                  | Select          |  |
| 4          | b com<br>credit                                                                                                    | B.Com.(with<br>Credits) - Regular -<br>under CBCS Pattern<br>- S.Y. B.Com Sem-<br>IV | 824040        | 404 Corporate<br>Accounting                          |      |      | 372                  | Select          |  |
| 5          | b com<br>credit                                                                                                    | B.Com.(with<br>Credits) - Regular -<br>under CBCS Pattern<br>- S.Y. B.Com Sem-<br>IV | 824050        | 405 Cost Accounting                                  |      |      | 372                  | Select          |  |
| 6          | b com<br>credit                                                                                                    | B.Com.(with<br>Credits) - Regular -<br>under CBCS Pattern<br>- S.Y. B.Com Sem-<br>IV | 824061        | 406 a) Business<br>Entrepreneurship                  |      |      | 288                  | Select          |  |
| 7          | b com<br>credit                                                                                                    | B.Com.(with<br>Credits) - Regular -<br>under CBCS Pattern<br>- S.Y. B.Com Sem-<br>IV | 824062        | 406 b) Consumer<br>Protection and<br>Business Ethics |      |      | 22                   | Select          |  |
| 8          | b com<br>credit                                                                                                    | B.Com.(with<br>Credits) - Regular -<br>under CBCS Pattern<br>- S.Y. B.Com Sem-<br>IV | 824063        | 406 c) Financial<br>Services and Stock<br>Markets    |      |      | 62                   | Select          |  |
|            |                                                                                                    | D C ( 11                                                                             |               |                                                      |      |      |                      |                 |  |

### Enter No of Blocks, Desk Number

Paper Wise Attendance Sheet And Junior Supervisor Report for Khandesh College Education Society's Moolji Jaitha College - [April-2020] - B.Com.(with Credits) - Regular-under CBCS Pattern - S.Y. B.Com - Sem-IV-Lectures - Theory - UA

Block/Laboratory Management for B.Com.(with Credits) - Regular-under CBCS Pattern - S.Y. B.Com - Sem-IV Selected Paper: 401 Business Skill-Lectures - Theory - UA Total count of student: 372

Enter Number of Blocks/Laboratories = 14

Desk Number Option :

O Desk Number Prefix (e.g. Desk Number/ Seat Number : R22/BA1390010) O Desk Number Suffix (e.g. Seat Number/ Desk Number : BA1390010/R22) Desk Number Not Required (e.g. Seat Number : BA1390010)

<<Back to Paper Selection

Next>>

## Enter block number, student strength and click on option of 2 page of 3 page report

Paper Wise Attendance Sheet And Junior Supervisor Report for Khandesh College Education Society's Moolji Jaitha College - [April-2020] - B.Com.(with Credits) - Regular-under CBCS Pattern - S.Y. B.Com - Sem-IV-Lectures - Theory - UA

B.Com.(with Credits) - Regular-under CBCS Pattern - S.Y. B.Com - Sem-IV- Lectures - Theory - UA

Selected Paper: 401 Business Skill- Lectures - Theory - UA

Total count of student: 372

Desk Number Option : Desk Number Not Required (e.g. Seat Number : BA1390010)

| Sr. No. | Block Number / Laboratory Number | Count of student to be Allocated |
|---------|----------------------------------|----------------------------------|
| 1       | 101                              | 30                               |
| 2       | 102                              | 30                               |
| 3       | 103                              | 30                               |
| 4       | 104                              | 30                               |
| 5       | 105                              | 30                               |
| 6       | 106                              | 30                               |
| 7       | 107                              | 30                               |
| 8       | 108                              | 30                               |
| 9       | 109                              | 30                               |
| 10      | 110                              | 30                               |
| 11      | 111                              | 30                               |
| 12      | 112                              | 15                               |
| 13      | 113                              | 15                               |
| 14      | 114                              | 12                               |
|         | Total                            | 372                              |

Warning: Please save the generated report (PDF) on local computer, since the values entered are not saved.

<<Back to define block number

Generate Report for 3 pages

Generate Report for 2 pages

### 3 Page report will generate as below

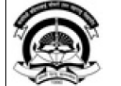

Kavayitri Bahinabai Chaudhari North Maharashtra University 'A' Grade NAAC Re-Accredited (3rd Cycle) Jalgaon-425001, Maharashtra (India) http://mmuj.digitaluniversity.ac/

| -                       |                                                                                                    |                 |                |                         |                   |                           |                 |                |                 |
|-------------------------|----------------------------------------------------------------------------------------------------|-----------------|----------------|-------------------------|-------------------|---------------------------|-----------------|----------------|-----------------|
| Seating Arrangement For |                                                                                                    |                 |                |                         |                   |                           |                 |                |                 |
|                         | B.Com.(with Credits) - Regular-under CBCS Pattern - S.Y. B.Com - Sem-IV for April-2020 Examination |                 |                |                         |                   |                           |                 |                |                 |
|                         |                                                                                                    | Exam            | Center Khand   | 10wii<br>Ash College Fé | Code:Jaigaon      | (1000)<br>w's Moolii Iait | the College (10 | 0001)          |                 |
|                         |                                                                                                    | LAdin           | Ad             | dress: M J Co           | lege Campus J     | ilha Peth Jalga           | ina Conege (10  | 0001)          |                 |
|                         |                                                                                                    |                 | Т              | aluka: Jalgaon          | , District: Jalga | non, Pin: 42500           | 2               |                |                 |
| per : 401 Bi            | isiness Skill-Le                                                                                   | ectures - Theor | ry - UA (Paper | Code: 824010            | )                 |                           |                 |                |                 |
| ite: Time               | :                                                                                                  |                 |                |                         |                   |                           |                 | Total Count of | f Students: 372 |
| ock Number              | r: 101                                                                                             |                 |                |                         |                   |                           |                 | Stu            | dent Count: 30  |
| 816591                  | 816592                                                                                             | 816593          | 816594         | 816595                  | 816596            | 816597                    | 816598          | 816599         | 816600          |
| 816601                  | 816602                                                                                             | 816603          | 816604         | 816605                  | 816606            | 816607                    | 816608          | 816609         | 816610          |
| 816611                  | 816612                                                                                             | 816613          | 816614         | 816615                  | 816616            | 816617                    | 816618          | 816619         | 816620          |
| ock Number              | r: 102                                                                                             |                 |                |                         |                   |                           |                 | Stu            | dent Count: 30  |
| 816621                  | 816622                                                                                             | 816623          | 816624         | 816625                  | 816626            | 816627                    | 816628          | 816629         | 816630          |
| 816631                  | 816632                                                                                             | 816633          | 816634         | 816635                  | 816636            | 816637                    | 816638          | 816639         | 816640          |
| 816641                  | 816642                                                                                             | 816643          | 816644         | 816645                  | 816646            | 816647                    | 816648          | 816649         | 816650          |
| ock Number              | r: 103                                                                                             |                 |                |                         |                   |                           |                 | Stu            | dent Count: 30  |
| 816651                  | 816652                                                                                             | 816653          | 816654         | 816655                  | 816656            | 816657                    | 816658          | 816659         | 816660          |
| 816661                  | 816662                                                                                             | 816663          | 816664         | 816665                  | 816666            | 816667                    | 816668          | 816669         | 816670          |
| 816671                  | 816672                                                                                             | 816673          | 816674         | 816675                  | 816676            | 816677                    | 816678          | 816679         | 816680          |
| ock Number              | r: 104                                                                                             |                 |                |                         |                   |                           |                 | Stu            | dent Count: 30  |
| 816681                  | 816682                                                                                             | 816683          | 816684         | 816685                  | 816686            | 816687                    | 816688          | 816689         | 816690          |
| 816691                  | 816692                                                                                             | 816693          | 816694         | 816695                  | 816696            | 816697                    | 816698          | 816699         | 816700          |
| 816701                  | 816702                                                                                             | 816703          | 816704         | 816705                  | 816706            | 816707                    | 816708          | 816709         | 816710          |
| ock Number              | r: 105                                                                                             |                 |                |                         |                   |                           |                 | Stu            | dent Count: 30  |
| 816711                  | 816712                                                                                             | 816713          | 816714         | 816715                  | 816716            | 816717                    | 816718          | 816719         | 816720          |
| 816721                  | 816722                                                                                             | 816723          | 816724         | 816725                  | 816726            | 816727                    | 816728          | 816729         | 816730          |
| 816731                  | 816732                                                                                             | 816733          | 816734         | 816735                  | 816736            | 816737                    | 816738          | 816739         | 816740          |
| ock Number: 106         |                                                                                                    |                 |                |                         |                   |                           | Stu             | dent Count: 30 |                 |
| 816741                  | 816742                                                                                             | 816743          | 816744         | 816745                  | 816746            | 816747                    | 816748          | 816749         | 816750          |
| 816751                  | 816752                                                                                             | 816753          | 816754         | 816755                  | 816756            | 816757                    | 816758          | 816759         | 816760          |
| 816761                  | 816762                                                                                             | 816763          | 816764         | 816765                  | 816766            | 816767                    | 816768          | 816769         | 816770          |

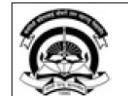

#### Kavayitri Bahinabai Chaudhari North Maharashtra University 'A' Grade NAAC Re-Accredited (3rd Cycle) Jalgaon-425001, Maharashtra (India) http://nmuj.digitaluniversity.ac/

|            |                     | Paj<br>B.Com.(with C<br>Exam | per Wise Attendance Sh<br>redits) - Regular-under CBCS<br>Town<br>Center:Khandesh College E<br>Address: M.J. Co<br>Taluka: Taleaon | eet and Junior Super<br>Pattern - S.Y. B.Com - Ser<br>Code:Jalgaon (1000)<br>Jucation Society's Moolji<br>Ilege Campus, Jilha Peth, J<br>District: Jalgaon Pin 42 | rvisor Report I<br>m-IV for April-202<br>Jaitha College (10<br>algaon<br>25002 | For<br>0 Examination<br>00001) |
|------------|---------------------|------------------------------|----------------------------------------------------------------------------------------------------|----------------------------------------------------------------------------------------------------|--------------------------------------------------------------------------------|--------------------------------|
| Paper : 40 | 1 Business Skill-Le | ctures - Theor               | y - UA (Paper Code: 824010                                                                                                    | )                                                                                                    |                                                                                | Total Count of Students: 30    |
| Block Nu   | mber: 101           |                              | Date:<br>Time:                                                                                                    | QP Code /<br>SLR NO:                                                                                                    | Seat No. from:<br>Seat No. To:                                                 |                                |
| Sr. No.    | Seat No /Desk No    | Answer Book Number           |                                                                                                    |                                                                                                    | R sheet No.                                                                    | Seat No. of Absent<br>Students |
| 1          | 816591              |                              |                                                                                                    |                                                                                                    |                                                                                |                                |
| 2          | 816592              |                              |                                                                                                    |                                                                                                    |                                                                                |                                |
| 3          | 816593              |                              |                                                                                                    |                                                                                                    |                                                                                |                                |
| 4          | 816594              |                              |                                                                                                    |                                                                                                    |                                                                                |                                |
| 5          | 816595              |                              |                                                                                                    |                                                                                                    |                                                                                |                                |
| 6          | 816596              |                              |                                                                                                    |                                                                                                    |                                                                                |                                |
| 7          | 816597              |                              |                                                                                                    |                                                                                                    |                                                                                |                                |
| 8          | 816598              |                              |                                                                                                    |                                                                                                    |                                                                                |                                |
| 9          | 816599              |                              |                                                                                                    |                                                                                                    |                                                                                |                                |
| 10         | 816600              |                              |                                                                                                    |                                                                                                    |                                                                                |                                |
| 11         | 816601              |                              |                                                                                                    |                                                                                                    |                                                                                |                                |
| 12         | 816602              |                              |                                                                                                    |                                                                                                    |                                                                                |                                |
| 13         | 816603              |                              |                                                                                                    |                                                                                                    |                                                                                |                                |
| 14         | 816604              |                              |                                                                                                    |                                                                                                    |                                                                                |                                |
| 15         | 816605              |                              |                                                                                                    |                                                                                                    |                                                                                |                                |
| 16         | 816606              |                              |                                                                                                    |                                                                                                    |                                                                                |                                |

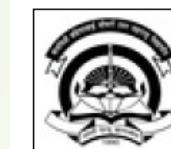

#### Kavayitri Bahinabai Chaudhari North Maharashtra University 'A' Grade NAAC Re-Accredited (3rd Cycle) Jalgaon-425001, Maharashtra (India)

http://nmuj.digitaluniversity.ac/

|                         | Paper Wise Attendance Sheet and Junior Supervisor Report For<br>B.Com.(with Credits) - Regular-under CBCS Pattern - S.Y. B.Com - Sem-IV for April-2020 Examination<br>Town Code:Jalgaon (1000) |                             |            |                                |                                |                       |                                       |  |
|-------------------------|----------------------------------------------------------------------------------------------------|-----------------------------|------------|--------------------------------|--------------------------------|-----------------------|---------------------------------------|--|
|                         |                                                                                                    | Exam Center :               | Khandesh ( | College Educ                   | ation Society's Moolji J       | aitha College (10000) | )                                     |  |
| Paper :                 | 401 Business Skil                                                                                                    | ll-Lectures - Theory - UA ( | Paper Code | e: 824010)                     |                                | To                    | tal Count of Students: 30             |  |
| Block Number: 101 Date: |                                                                                                    |                             | e:         | Time:                          | Seat No. from:<br>Seat No. To: |                       |                                       |  |
| Superv                  | isor Name:                                                                                                    |                             |            |                                | Signature:                     |                       |                                       |  |
| Sr. No.                 | Seat No /Desk<br>No                                                                                                    | Student Name                |            | Medium<br>of<br>Appearan<br>ce | Specimen Signature             | Photo                 | Student's Signature at<br>Exam Center |  |
| 1                       | 816591                                                                                                    | ADABAL DIPAK RAJU           |            | Marathi                        | Der                            |                       |                                       |  |

### 2 page report will generate as below

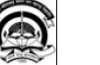

Kavayitri Bahinabai Chaudhari North Maharashtra University 'A' Grade NAAC Re-Accredited (3rd Cycle) Jalgaon-425001, Maharashtra (India) http://nmuj.digitaluniversity.ac/

Seating Arrangement For B.Com. (with Credits) - Regular-under CBCS Pattern - S.Y. B.Com - Sem-IV for April-2020 Examination Town Code:Jalgaon (1000) Taluka: Jalgaon District: Jalgaon Pin: 425002

| Paper : 401 Business<br>Count: 372 | <sup>1</sup> aper : 401 Business Skill-Lectures - Theory - UA (Paper Code: 824010) Date & Time : & Total Student<br>Jount: 372 |        |        |        |        |        |  |
|------------------------------------|----------------------------------------------------------------------------------------------------|--------|--------|--------|--------|--------|--|
| Block Name :101                    |                                                                                                    |        |        |        |        |        |  |
| Student Count :30                  |                                                                                                    |        |        |        |        |        |  |
| 816591                             | 816592                                                                                                    | 816593 | 816594 | 816595 | 816596 | 816597 |  |
| 816598                             | 816599                                                                                                    | 816600 | 816601 | 816602 | 816603 | 816604 |  |
| 816605                             | 816606                                                                                                    | 816607 | 816608 | 816609 | 816610 | 816611 |  |
| 816612                             | 816613                                                                                                    | 816614 | 816615 | 816616 | 816617 | 816618 |  |
| 816619                             | 816620                                                                                                    |        |        |        |        |        |  |
| Block Name :102                    | 1                                                                                                    | I      | 1      | 1      | 1      | 1      |  |
| Student Count :30                  |                                                                                                    |        |        |        |        |        |  |
| 816621                             | 816622                                                                                                    | 816623 | 816624 | 816625 | 816626 | 816627 |  |
| 816628                             | 816629                                                                                                    | 816630 | 816631 | 816632 | 816633 | 816634 |  |
| 816635                             | 816636                                                                                                    | 816637 | 816638 | 816639 | 816640 | 816641 |  |
| 816642                             | 816643                                                                                                    | 816644 | 816645 | 816646 | 816647 | 816648 |  |
| 816649                             | 816650                                                                                                    |        |        |        |        |        |  |
| Block Name :103                    | 1                                                                                                    |        |        |        |        |        |  |
| Student Count :30                  |                                                                                                    |        |        |        |        |        |  |
| 816651                             | 816652                                                                                                    | 816653 | 816654 | 816655 | 816656 | 816657 |  |
| 816658                             | 816659                                                                                                    | 816660 | 816661 | 816662 | 816663 | 816664 |  |
| 816665                             | 816666                                                                                                    | 816667 | 816668 | 816669 | 816670 | 816671 |  |
| 816672                             | 816673                                                                                                    | 816674 | 816675 | 816676 | 816677 | 816678 |  |
| 816679                             | 816680                                                                                                    |        |        |        |        |        |  |

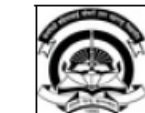

#### Kavayitri Bahinabai Chaudhari North Maharashtra University 'A' Grade NAAC Re-Accredited (3rd Cycle) Jalgaon-425001, Maharashtra (India) http://nmuj.digitaluniversity.ac/

#### Paper Wise Attendance Sheet and Junior Supervisor Report For B.Com.(with Credits) - Regular-under CBCS Pattern - S.Y. B.Com - Sem-IV for April-2020 Examination Town Code:Jalgaon (1000) Taluka: JalgaonDistrict: JalgaonPin: 425002

| Paper : 401 Business Skill-Lectures - Theory - UA (Paper Code: 824010)<br>Student Count :30 |         |  |            | Total Student Count :372       |       |           |  |
|---------------------------------------------------------------------------------------------|---------|--|------------|--------------------------------|-------|-----------|--|
| Block Name : 101 Date & Time : &<br>QP Code/ SLR NO :                                       |         |  |            | Seat No. from:<br>Seat No. To: |       |           |  |
| Supervisor Name: Signature:                                                                 |         |  | Signature: |                                |       |           |  |
| S.No                                                                                        | Seat No |  | -          | Specimen                       | Photo | Student's |  |

|                         |         |                      | Signature                    |      | Signature at |  |
|-------------------------|---------|----------------------|------------------------------|------|--------------|--|
| Medium of<br>Appearance |         | Stu                  |                              |      | venue        |  |
|                         | 816591  | ADABAI               | DIPAK RAJU                   | · ·  |              |  |
| 1                       | Marathi | Main Answer Book No. | Supplement No./ICR sheet No. | Soul | (            |  |
|                         |         |                      |                              |      | A            |  |

## In Datewise Option

| Paper Wise Attendance Sheet<br>Moolji Jaitha College | And Junior Supervisor Report for Khandesh College Education Society's |
|------------------------------------------------------|-----------------------------------------------------------------------|
| Select Report Type:                                  | ○ Course Part TermWise                                                |
| Select Exam Date                                     |                                                                       |
|                                                      | Exam Date: * Proceed                                                  |
|                                                      |                                                                       |
| V                                                    |                                                                       |

### Select Date and click on proceed

|   | Paper Wise Attendance Sheet And Junior Supervisor Report for Khandesh College Education Society's<br>Moolji Jaitha College |                          |  |  |  |  |  |
|---|----------------------------------------------------------------------------------------------------|--------------------------|--|--|--|--|--|
|   | Select Report Type:                                                                                                    | ○ Course Part TermWise   |  |  |  |  |  |
|   | – Select Exam Date –                                                                                                    |                          |  |  |  |  |  |
| / |                                                                                                    | Exam Date: 19/Mar/2020 * |  |  |  |  |  |
|   |                                                                                                    | Proceed                  |  |  |  |  |  |
|   |                                                                                                    |                          |  |  |  |  |  |
|   |                                                                                                    |                          |  |  |  |  |  |

#### Select Assessment Type

Paper Wise Attendance Sheet And Junior Supervisor Report for Khandesh College Education Society's Moolji Jaitha College

Select Teaching Learning Method - Assessment Method - Assessment Type

O Lectures - Theory - UA O Lectures - Theory - CA Laboratory - Practical - UA O Laboratory - Practical - CA

Proceed

# Report will display on paper of selected date, click of required paper name to

#### apparata rapart

| List | t of Pape       | ers for - Lectures - The                                                             | ory - CA      | res - meory - ca                                 |             |                   |                      |        |
|------|-----------------|--------------------------------------------------------------------------------------|---------------|--------------------------------------------------|-------------|-------------------|----------------------|--------|
| Sr.  | Course<br>Code  | Course Name                                                                          | Paper<br>Code | Paper Name                                       | Date        | Time              | Count of<br>Students | Select |
| 1    | b com<br>credit | B.Com.(with Credits) -<br>Regular - CGPA<br>[60+40] Pattern - S.Y.<br>B.Com. Sem-III | 23010         | Macro Economics                                  | 19 Mar 2020 | 06:00:AM-06:05:AM | 1                    | Select |
| 2    | b com<br>credit | B.Com.(with Credits) -<br>Regular - CGPA<br>[60+40] Pattern - T.Y.<br>B.Com. Sem-V   | 35010         | 1 Indian Economic<br>Scenario (Since<br>1980-81) | 19 Mar 2020 | 06:00:AM-06:05:AM | 1                    | Select |
| з    | b com<br>credit | B.Com.(with Credits) -<br>Regular - CGPA<br>[60+40] Pattern - T.Y.<br>B.Com. Sem-VI  | 36010         | 1 Indian Economic<br>Scenario (Since<br>1980-81) | 19 Mar 2020 | 06:00:AM-06:05:AM | 3                    | Select |
| 4    | Bsc<br>credit   | B.Sc.(with Credits) -<br>Regular - CGPA<br>[60+40] Pattern - TY<br>B.Sc Sem-VI       | 361302        | CH-362 Inorganic<br>Chemistry                    | 19 Mar 2020 | 06:00:AM-06:05:AM | 96                   | Select |
| 5    | b com<br>credit | B.Com.(with Credits) -<br>Regular - June-2017<br>Pattern - T.Y. B.Com<br>Sem-V       | 35010         | 1 Indian Economic<br>Scenario (Since<br>1980-81) | 19 Mar 2020 | 06:00:AM-06:05:AM | 1                    | Select |
| 6    | b com<br>credit | B.Com.(with Credits) -<br>Regular - June-2017<br>Pattern - T.Y. B.Com<br>Sem-VI      | 36010         | 1 Indian Economic<br>Scenario (Since<br>1980-81) | 19 Mar 2020 | 06:00:AM-06:05:AM | 321                  | Select |
| 7    | b com<br>credit | B.Com.(with Credits) -<br>Regular - under CBCS<br>Pattern - S.Y. B.Com<br>Sem-III    | 823010        | 301 Business Skill                               | 19 Mar 2020 | 06:00:AM-06:05:AM | 2                    | Select |
| 8    | b com<br>credit | B.Com.(with Credits) -<br>Regular - under CBCS<br>Pattern - S.Y. B.Com<br>Sem-IV     | 824010        | 401 Business Skill                               | 19 Mar 2020 | 06:00:AM-06:05:AM | 372                  | Select |
| 9    | BSC             | B.Sc.(with Credits) -<br>Regular - under CBCS<br>Pattern - SY B.Sc.<br>Sem-III       | 830201        | MAR-Vidnyan<br>Katha ani Nond<br>Lekhan          | 19 Mar 2020 | 06:00:AM-06:05:AM | 6                    | Select |
| 10   | BSC             | B.Sc.(with Credits) -<br>Regular - under CBCS<br>Pattern - SY B.Sc.<br>Sem-IV        | 840201        | MAR-Vinodi Katha<br>ani Vidnyanpar<br>Lekhan     | 19 Mar 2020 | 06:00:AM-06:05:AM | 228                  | Select |
| 11   |                 | B.A.(with Credits) -<br>Regular - under CBCS<br>Pattern - S.Y. B.A.<br>Sem-IV        | 844507        | YOG-244 Prathmik<br>Yogaabhyas-I                 | 19 Mar 2020 | 06:00:AM-06:05:AM | 9                    | Select |
|      |                 |                                                                                      |               |                                                  |             | Total             | 1040                 |        |

Paper Wise Attendance Sheet And Junior Supervisor Report for Khandesh College Education Society's Moolji Jaitha College - [April-2020] - Lectures - Theory - CA

Note: To go to Next step Please select the Paper

### Enter No of Blocks, Desk Number

Paper Wise Attendance Sheet And Junior Supervisor Report for Khandesh College Education Society's Moolji Jaitha College - [April-2020] - B.Com.(with Credits) - Regular-under CBCS Pattern - S.Y. B.Com - Sem-IV-Lectures - Theory - UA

Block/Laboratory Management for B.Com.(with Credits) - Regular-under CBCS Pattern - S.Y. B.Com - Sem-IV Selected Paper: 401 Business Skill-Lectures - Theory - UA Total count of student: 372

Enter Number of Blocks/Laboratories = 14

Desk Number Option :

O Desk Number Prefix (e.g. Desk Number/ Seat Number : R22/BA1390010) O Desk Number Suffix (e.g. Seat Number/ Desk Number : BA1390010/R22) Desk Number Not Required (e.g. Seat Number : BA1390010)

<<Back to Paper Selection

Next>>

## Enter block number, student strength and click on option of 2 page of 3 page report

Paper Wise Attendance Sheet And Junior Supervisor Report for Khandesh College Education Society's Moolji Jaitha College - [April-2020] - B.Com.(with Credits) - Regular-under CBCS Pattern - S.Y. B.Com - Sem-IV-Lectures - Theory - UA

B.Com.(with Credits) - Regular-under CBCS Pattern - S.Y. B.Com - Sem-IV- Lectures - Theory - UA

Selected Paper: 401 Business Skill- Lectures - Theory - UA

Total count of student: 372

Desk Number Option : Desk Number Not Required (e.g. Seat Number : BA1390010)

| Sr. No. | Block Number / Laboratory Number | Count of student to be Allocated |
|---------|----------------------------------|----------------------------------|
| 1       | 101                              | 30                               |
| 2       | 102                              | 30                               |
| 3       | 103                              | 30                               |
| 4       | 104                              | 30                               |
| 5       | 105                              | 30                               |
| 6       | 106                              | 30                               |
| 7       | 107                              | 30                               |
| 8       | 108                              | 30                               |
| 9       | 109                              | 30                               |
| 10      | 110                              | 30                               |
| 11      | 111                              | 30                               |
| 12      | 112                              | 15                               |
| 13      | 113                              | 15                               |
| 14      | 114                              | 12                               |
|         | Total                            | 372                              |

Warning: Please save the generated report (PDF) on local computer, since the values entered are not saved.

<<Back to define block number

Generate Report for 3 pages

Generate Report for 2 pages

### 3 Page report will generate as below

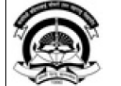

Kavayitri Bahinabai Chaudhari North Maharashtra University 'A' Grade NAAC Re-Accredited (3rd Cycle) Jalgaon-425001, Maharashtra (India) http://mmuj.digitaluniversity.ac/

| -            |                                                                                                    |                 |                |                         |                   |                           |                 |                |                 |  |
|--------------|----------------------------------------------------------------------------------------------------|-----------------|----------------|-------------------------|-------------------|---------------------------|-----------------|----------------|-----------------|--|
|              | Seating Arrangement For                                                                                                    |                 |                |                         |                   |                           |                 |                |                 |  |
|              | B.Com.(with Credits) - Regular-under CBCS Pattern - S.Y. B.Com - Sem-IV for April-2020 Examination<br>Town Code University Code University Code University (Code) |                 |                |                         |                   |                           |                 |                |                 |  |
|              |                                                                                                    | Exam            | Center Khand   | 10wii<br>Ash College Fé | Code:Jaigaon      | (1000)<br>w's Moolii Iait | the College (10 | 0001)          |                 |  |
|              |                                                                                                    | LAdin           | Ad             | dress: M J Co           | lege Campus J     | ilha Peth Jalga           | ina Conege (10  | 0001)          |                 |  |
|              |                                                                                                    |                 | Т              | aluka: Jalgaon          | , District: Jalga | non, Pin: 42500           | 2               |                |                 |  |
| per : 401 Bi | isiness Skill-Le                                                                                                    | ectures - Theor | ry - UA (Paper | Code: 824010            | )                 |                           |                 |                |                 |  |
| te: Time     | :                                                                                                    |                 |                |                         |                   |                           |                 | Total Count of | f Students: 372 |  |
| ock Number   | r: 101                                                                                                    |                 |                |                         |                   |                           |                 | Stu            | dent Count: 30  |  |
| 816591       | 816592                                                                                                    | 816593          | 816594         | 816595                  | 816596            | 816597                    | 816598          | 816599         | 816600          |  |
| 816601       | 816602                                                                                                    | 816603          | 816604         | 816605                  | 816606            | 816607                    | 816608          | 816609         | 816610          |  |
| 816611       | 816612                                                                                                    | 816613          | 816614         | 816615                  | 816616            | 816617                    | 816618          | 816619         | 816620          |  |
| ock Number   | r: 102                                                                                                    |                 |                |                         |                   |                           |                 | Stu            | dent Count: 30  |  |
| 816621       | 816622                                                                                                    | 816623          | 816624         | 816625                  | 816626            | 816627                    | 816628          | 816629         | 816630          |  |
| 816631       | 816632                                                                                                    | 816633          | 816634         | 816635                  | 816636            | 816637                    | 816638          | 816639         | 816640          |  |
| 816641       | 816642                                                                                                    | 816643          | 816644         | 816645                  | 816646            | 816647                    | 816648          | 816649         | 816650          |  |
| ock Number   | r: 103                                                                                                    |                 |                |                         |                   |                           |                 | Stu            | dent Count: 30  |  |
| 816651       | 816652                                                                                                    | 816653          | 816654         | 816655                  | 816656            | 816657                    | 816658          | 816659         | 816660          |  |
| 816661       | 816662                                                                                                    | 816663          | 816664         | 816665                  | 816666            | 816667                    | 816668          | 816669         | 816670          |  |
| 816671       | 816672                                                                                                    | 816673          | 816674         | 816675                  | 816676            | 816677                    | 816678          | 816679         | 816680          |  |
| ock Number   | r: 104                                                                                                    |                 |                |                         |                   |                           |                 | Stu            | dent Count: 30  |  |
| 816681       | 816682                                                                                                    | 816683          | 816684         | 816685                  | 816686            | 816687                    | 816688          | 816689         | 816690          |  |
| 816691       | 816692                                                                                                    | 816693          | 816694         | 816695                  | 816696            | 816697                    | 816698          | 816699         | 816700          |  |
| 816701       | 816702                                                                                                    | 816703          | 816704         | 816705                  | 816706            | 816707                    | 816708          | 816709         | 816710          |  |
| ock Number   | r: 105                                                                                                    |                 |                |                         |                   |                           |                 | Stu            | dent Count: 30  |  |
| 816711       | 816712                                                                                                    | 816713          | 816714         | 816715                  | 816716            | 816717                    | 816718          | 816719         | 816720          |  |
| 816721       | 816722                                                                                                    | 816723          | 816724         | 816725                  | 816726            | 816727                    | 816728          | 816729         | 816730          |  |
| 816731       | 816732                                                                                                    | 816733          | 816734         | 816735                  | 816736            | 816737                    | 816738          | 816739         | 816740          |  |
| ock Number   | r: 106                                                                                                    |                 |                |                         |                   |                           |                 | Stu            | dent Count: 30  |  |
| 816741       | 816742                                                                                                    | 816743          | 816744         | 816745                  | 816746            | 816747                    | 816748          | 816749         | 816750          |  |
| 816751       | 816752                                                                                                    | 816753          | 816754         | 816755                  | 816756            | 816757                    | 816758          | 816759         | 816760          |  |
| 816761       | 816762                                                                                                    | 816763          | 816764         | 816765                  | 816766            | 816767                    | 816768          | 816769         | 816770          |  |

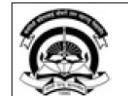

#### Kavayitri Bahinabai Chaudhari North Maharashtra University 'A' Grade NAAC Re-Accredited (3rd Cycle) Jalgaon-425001, Maharashtra (India) http://nmuj.digitaluniversity.ac/

|                                              |                     | Paj<br>B.Com.(with C<br>Exam | per Wise Attendance Sh<br>redits) - Regular-under CBCS<br>Town<br>Center:Khandesh College E<br>Address: M.J. Co<br>Taluka: Taleaon | eet and Junior Super<br>Pattern - S.Y. B.Com - Ser<br>Code:Jalgaon (1000)<br>Jucation Society's Moolji<br>Ilege Campus, Jilha Peth, J<br>District: Jalgaon Pin 42 | rvisor Report I<br>m-IV for April-202<br>Jaitha College (10<br>algaon<br>25002 | For<br>0 Examination<br>00001) |
|----------------------------------------------|---------------------|------------------------------|----------------------------------------------------------------------------------------------------|----------------------------------------------------------------------------------------------------|--------------------------------------------------------------------------------|--------------------------------|
| Paper : 40                                   | 1 Business Skill-Le | ctures - Theor               | y - UA (Paper Code: 824010                                                                                                    | )                                                                                                    |                                                                                | Total Count of Students: 30    |
| Block Nu                                     | mber: 101           |                              | Date:<br>Time:                                                                                                    | QP Code /<br>SLR NO:                                                                                                    | Seat No. from:<br>Seat No. To:                                                 |                                |
| Sr. No. Seat No /Desk No Main Answer Book No |                     |                              | ok Number<br>Supplement No./IC                                                                                                    | k Number Seat No. of A<br>Supplement No. //CR sheet No. Students                                                                                                  |                                                                                |                                |
| 1                                            | 816591              |                              |                                                                                                    |                                                                                                    |                                                                                |                                |
| 2                                            | 816592              |                              |                                                                                                    |                                                                                                    |                                                                                |                                |
| 3                                            | 816593              |                              |                                                                                                    |                                                                                                    |                                                                                |                                |
| 4                                            | 816594              |                              |                                                                                                    |                                                                                                    |                                                                                |                                |
| 5                                            | 816595              |                              |                                                                                                    |                                                                                                    |                                                                                |                                |
| 6                                            | 816596              |                              |                                                                                                    |                                                                                                    |                                                                                |                                |
| 7                                            | 816597              |                              |                                                                                                    |                                                                                                    |                                                                                |                                |
| 8                                            | 816598              |                              |                                                                                                    |                                                                                                    |                                                                                |                                |
| 9                                            | 816599              |                              |                                                                                                    |                                                                                                    |                                                                                |                                |
| 10                                           | 816600              |                              |                                                                                                    |                                                                                                    |                                                                                |                                |
| 11                                           | 816601              |                              |                                                                                                    |                                                                                                    |                                                                                |                                |
| 12                                           | 816602              |                              |                                                                                                    |                                                                                                    |                                                                                |                                |
| 13                                           | 816603              |                              |                                                                                                    |                                                                                                    |                                                                                |                                |
| 14                                           | 816604              |                              |                                                                                                    |                                                                                                    |                                                                                |                                |
| 15                                           | 816605              |                              |                                                                                                    |                                                                                                    |                                                                                |                                |
| 16                                           | 816606              |                              |                                                                                                    |                                                                                                    |                                                                                |                                |

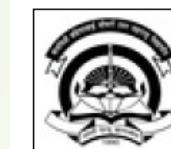

#### Kavayitri Bahinabai Chaudhari North Maharashtra University 'A' Grade NAAC Re-Accredited (3rd Cycle) Jalgaon-425001, Maharashtra (India)

http://nmuj.digitaluniversity.ac/

|         | Paper Wise Attendance Sheet and Junior Supervisor Report For<br>B.Com.(with Credits) - Regular-under CBCS Pattern - S.Y. B.Com - Sem-IV for April-2020 Examination<br>Town Code:Jalgaon (1000) |                             |            |                                |                          |                                |                                       |  |  |
|---------|----------------------------------------------------------------------------------------------------|-----------------------------|------------|--------------------------------|--------------------------|--------------------------------|---------------------------------------|--|--|
|         |                                                                                                    | Exam Center :               | Khandesh ( | ollege Educ                    | ation Society's Moolji J | aitha College (10000)          | )                                     |  |  |
| Paper : | 401 Business Skil                                                                                                    | ll-Lectures - Theory - UA ( | Paper Code | e: 824010)                     |                          | To                             | tal Count of Students: 30             |  |  |
| Block N | Jumber: 101                                                                                                    |                             | Dat        | e:                             | Time:                    | Seat No. from:<br>Seat No. To: |                                       |  |  |
| Superv  | isor Name:                                                                                                    |                             |            |                                | Signature:               |                                |                                       |  |  |
| Sr. No. | Seat No /Desk<br>No                                                                                                    | Student Name                |            | Medium<br>of<br>Appearan<br>ce | Specimen Signature       | Photo                          | Student's Signature at<br>Exam Center |  |  |
| 1       | 816591                                                                                                    | ADABAL DIPAK RAJU           |            | Marathi                        | Der                      |                                |                                       |  |  |

### 2 page report will generate as below

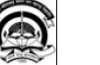

Kavayitri Bahinabai Chaudhari North Maharashtra University 'A' Grade NAAC Re-Accredited (3rd Cycle) Jalgaon-425001, Maharashtra (India) http://nmuj.digitaluniversity.ac/

Seating Arrangement For B.Com. (with Credits) - Regular-under CBCS Pattern - S.Y. B.Com - Sem-IV for April-2020 Examination Town Code:Jalgaon (1000) Taluka: Jalgaon District: Jalgaon Pin: 425002

| Paper : 401 Business Skill-Lectures - Theory - UA (Paper Code: 824010) Date & Time :- & Total Stude<br>Count: 372 |        |        |        |        |        |        |
|----------------------------------------------------------------------------------------------------|--------|--------|--------|--------|--------|--------|
| Block Name :101                                                                                                   |        |        |        |        |        |        |
| Student Count :30                                                                                                 |        |        |        |        |        |        |
| 816591                                                                                                    | 816592 | 816593 | 816594 | 816595 | 816596 | 816597 |
| 816598                                                                                                    | 816599 | 816600 | 816601 | 816602 | 816603 | 816604 |
| 816605                                                                                                    | 816606 | 816607 | 816608 | 816609 | 816610 | 816611 |
| 816612                                                                                                    | 816613 | 816614 | 816615 | 816616 | 816617 | 816618 |
| 816619                                                                                                    | 816620 |        |        |        |        |        |
| Block Name :102                                                                                                   | 1      | 1      | .1     |        | 1      |        |
| Student Count :30                                                                                                 |        |        |        |        |        |        |
| 816621                                                                                                    | 816622 | 816623 | 816624 | 816625 | 816626 | 816627 |
| 816628                                                                                                    | 816629 | 816630 | 816631 | 816632 | 816633 | 816634 |
| 816635                                                                                                    | 816636 | 816637 | 816638 | 816639 | 816640 | 816641 |
| 816642                                                                                                    | 816643 | 816644 | 816645 | 816646 | 816647 | 816648 |
| 816649                                                                                                    | 816650 |        |        |        |        |        |
| Block Name :103                                                                                                   |        |        |        | 1      | 1      |        |
| Student Count :30                                                                                                 |        |        |        |        |        |        |
| 816651                                                                                                    | 816652 | 816653 | 816654 | 816655 | 816656 | 816657 |
| 816658                                                                                                    | 816659 | 816660 | 816661 | 816662 | 816663 | 816664 |
| 816665                                                                                                    | 816666 | 816667 | 816668 | 816669 | 816670 | 816671 |
| 816672                                                                                                    | 816673 | 816674 | 816675 | 816676 | 816677 | 816678 |
| 816679                                                                                                    | 816680 |        |        |        |        |        |

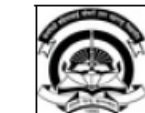

#### Kavayitri Bahinabai Chaudhari North Maharashtra University 'A' Grade NAAC Re-Accredited (3rd Cycle) Jalgaon-425001, Maharashtra (India) http://nmuj.digitaluniversity.ac/

#### Paper Wise Attendance Sheet and Junior Supervisor Report For B.Com.(with Credits) - Regular-under CBCS Pattern - S.Y. B.Com - Sem-IV for April-2020 Examination Town Code:Jalgaon (1000) Taluka: JalgaonDistrict: JalgaonPin: 425002

| Paper : 4<br>Student ( | 01 Business Skil<br>Count :30 | I-Lectures - Theory - UA (Paper Code: 824010) |            | Total Student Cour             | nt :372 |           |
|------------------------|-------------------------------|-----------------------------------------------|------------|--------------------------------|---------|-----------|
| Block Na<br>QP Code    | me:101 D<br>/ SLR NO:         | ate & Time : &                                |            | Seat No. from:<br>Seat No. To: |         |           |
| Supervisor Name:       |                               |                                               | Signature: |                                |         |           |
| S.No                   | Seat No                       |                                               |            | Specimen                       | Photo   | Student's |

|   |                         |                      | Signature                    |      | Signature at |  |
|---|-------------------------|----------------------|------------------------------|------|--------------|--|
|   | Medium of<br>Appearance | Stu                  |                              |      | venue        |  |
|   | 816591                  | ADABAI               | DIPAK RAJU                   | · ·  |              |  |
| 1 | Marathi                 | Main Answer Book No. | Supplement No./ICR sheet No. | Soul | (            |  |
|   |                         |                      |                              |      | A            |  |

## Thank You..!

- For Any Assistance Contact :
- e-Suvidha, Student Facilitation Center

Room No: 101

Dr. A.P.J. Abdul Kalam Vidyarthi Bhavan,

Kavayitri Bahinabai Chaudhari North Maharashtra University, Jalgaon Phone: 0257-2258418, 9403002042, 9403002015, 9403002018,

9403002054, 9403002024, 9403002082,

Email-<u>sfc@nmuj.digitaluniversity.ac</u>